## Monitor Dell S2716DG/S2716DGR Guía del usuario

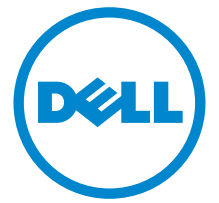

Modelo: S2716DG/S2716DGR Modelo normativo: S2716DGb

## Notas, precaucions, y advertencias

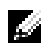

**NOTA:** Una NOTA indica información importante que le ayuda a utilizar mejor su equipo.

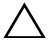

una pérdida de los datos si no se siguen las instrucciones.

ADVERTENCIA: Una ADVERTENCIA indica un daño potencial a la propiedad, daños personales o la muerte.

Copyright © 2015-2016 Dell Inc. Todos los derechos reservados.

Este producto está protegido por las leyes de copyright internacional y de EE. UU. y las de propiedad intelectual. Dell™ y el logotipo Dell son marcas comerciales de Dell Inc. en los Estados Unidos y/o en otras jurisdicciones. El resto de marcas y nombres citados en el presente documento corresponden a sus respectivas compañías.

2016 - 07 Rev. A04

## Contenido

| Acerca del monitor                          |
|---------------------------------------------|
| Contenidos de la caja5                      |
| Características del producto6               |
| Identificación de piezas y componentes7     |
| Especificaciones del monitor 11             |
| Compatibilidad Plug and Play17              |
| Interfaz para Universal serial Bus (USB)    |
| Política de píxel y calidad del monitor LCD |
| Directrices de mantenimiento 20             |
| Configuración del monitor                   |
| Acople de la base                           |
| Conexiones del monitor 23                   |
| Organización de los cables 24               |
| Extracción del soporte del monitor 25       |
| Montaje en pared (opcional)                 |
| Uso del monitor                             |
| Encienda el monitor 27                      |
| Uso de los controles del panel frontal 27   |

|     | Uso del menú en pantalla (OSD)                            | 29 |
|-----|-----------------------------------------------------------|----|
|     | Ajuste de la resolución máximo                            | 35 |
|     | Uso de las funciones de inclinación, balanceo y extensión |    |
|     | vertical                                                  | 35 |
|     | Girar el monitor                                          | 37 |
|     | Ajuste de las configuraciones de rotación de pantalla     |    |
|     | de su sistema                                             | 39 |
| Sol | ución de problemas                                        | 40 |
|     | Test automático                                           | 40 |
|     | Diagnóstico integrado                                     | 41 |
|     | Problemas usuales                                         | 42 |
|     | Problemas específicos del producto                        | 44 |
|     | Problemas específicos de Bus Serie Universal (USB)        | 45 |
| Apé | éndice                                                    | 46 |
|     | Declaración FCC (solo para EE.UU.).                       | 46 |
|     | Contacte con Dell                                         | 46 |
|     | Configurar su monitor                                     | 47 |

#### Contenidos de la caja

Su monitor incluye los siguientes componentes. Asegúrese de haber recibido todos los componentes. Póngase en Contacte con Dell si falta alguno de ellos.

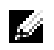

**NOTA:** Algunos componentes podrían ser opcionales y no enviarse con su monitor. Algunas funciones o medios podrían no estar disponibles en algunos países.

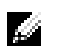

**NOTA:** Para configurar con cualquier soporte, por favor consulte la respectiva guía de soporte de instalación para obtener instrucciones de instalación.

| Monitor          |
|------------------|
| Elevador de base |
| Base de apoyo    |

|   | Cable de alimentación<br>(Varía según el país)                                                                                                    |
|---|----------------------------------------------------------------------------------------------------|
| 0 | Cable DP                                                                                                    |
| 0 | Cable ascendente<br>USB 3.0 (permite<br>utilizar los puertos USB<br>del monitor)                                                                                                    |
|   | <ul> <li>Medios de<br/>controladores de<br/>documentación</li> <li>Manual de<br/>instalación rápida</li> <li>Información sobre<br/>seguridad, medio<br/>ambiente y<br/>normativas</li> </ul> |

## Características del producto

El monitor de panel plano **Dell S2716DG/S2716DGR** tiene una pantalla de cristal líquido (LCD), transistores de película fina (TFT), una matriz activa y una luz de fondo LED. Las funciones del monitor incluyen:

- Área de visualización 68,47 cm (27 pulg.) (medido en diagonal). Resolución: Hasta 2560 x 1440 a través de DisplayPort y HDMI, con soporte de pantalla complete o resoluciones inferiores.
- Monitor habilitado con Nvidia G-Sync, con una tasa de actualización extremadamente alta de 144 Hz y un tiempo rápido de respuesta de 1 ms.
- Gama de color del 72% NTSC.
- Funciones de ajuste de inclinación, balanceo, altura y rotación.
- Soporte extraíble y orificios de montaje Video Electronics Standard Association (VESA™) de 100 mm para aumentar la flexibilidad de las soluciones de montaje.
- Conectividad digital con DisplayPort y HDMI.

- Provisto con 1 puerto USB ascendente y 4 puertos USB descendentes.
- Funciones plug and play si son compatibles con el sistema.
- Ajustes con menú en pantalla (OSD) para facilitar la instalación y la optimización de la pantalla.
- Incluye programas y documentación con archivo de información (INF), archivo de coincidencia de color de imagen (ICM) y documentación del producto.
- Ranura de bloqueo de seguridad.
- Bloqueo de soporte.
- Visualización certificada por TCO.
- Cristal libre de arsénico y sin mercurio solo para el panel.
- Energía en espera de 0,5 W en el modo de espera.
- El indicador de energía muestra el nivel de energía que consume el monitor en tiempo real.
- Control de oscurecimiento de retroiluminación analógico para una visualización sin parpadeo.

#### Identificación de piezas y componentes

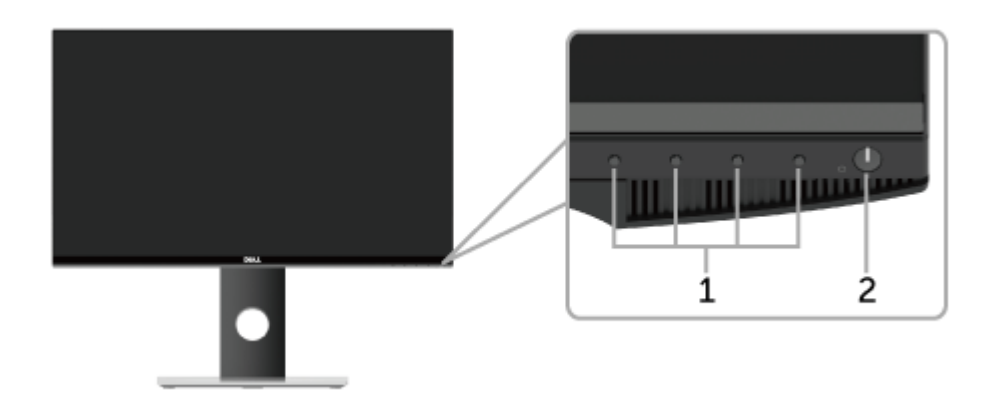

#### Vista frontal

| Etiqueta | Descripción                                                                 |  |  |  |  |
|----------|-----------------------------------------------------------------------------|--|--|--|--|
| 1        | Botones de función (Para obtener más información, consulte Uso del monitor) |  |  |  |  |
| 2        | Botón de encendido/apagado (con indicador LED)                              |  |  |  |  |

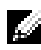

**NOTA:** En las pantallas con bisel brillante el usuario debe considerar la colocación de la pantalla ya que dicho bisel puede reflejar la luz circundante y las superficies con brillo siendo molesto.

#### Vista trasera

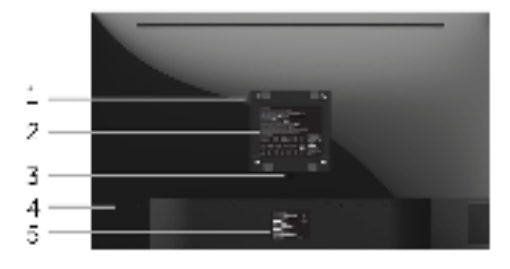

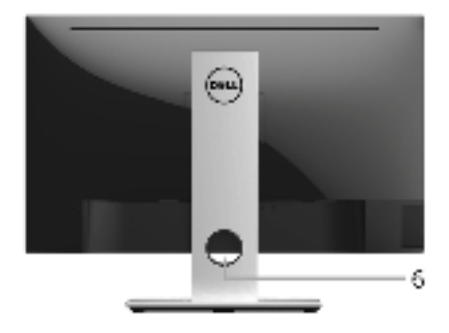

#### Vista trasera con soporte de monitor

| Etiqueta | Descripción                                                                         | Uso                                                                                           |  |  |
|----------|-------------------------------------------------------------------------------------|-----------------------------------------------------------------------------------------------|--|--|
| 1        | Orificios de montaje VESA<br>(100 mm x 100 mm - tras<br>la placa de base instalada) | Montaje del monitor en pared utilizando el kit<br>de montaje en pared VESA (100 mm x 100 mm). |  |  |
| 2        | Etiqueta de calificación<br>reguladora                                              | Enumera las aprobaciones reglamentarias.                                                      |  |  |
| 3        | Botón de extracción de la base                                                      | Liberar soporte del monitor.                                                                  |  |  |
| 4        | Ranura de bloqueo de<br>seguridad                                                   | Fijar el monitor con el bloqueo de seguridad<br>(bloqueo de seguridad no incluido).           |  |  |
| 5        | Etiqueta del número de serie de código de barras                                    | Tenga a mano esta etiqueta si necesita ponerse<br>en contacto con el soporte técnico de Dell. |  |  |
| 6        | Ranura de<br>almacenamiento de cable                                                | Para organizar los cables colocándolos en la ranura.                                          |  |  |

#### Vista lateral

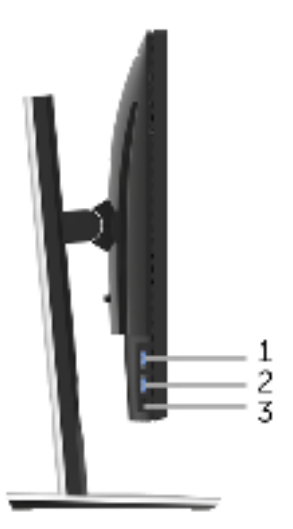

| Etiqueta | Descripción                         | Uso                                                                                                    |  |  |
|----------|-------------------------------------|----------------------------------------------------------------------------------------------------|--|--|
| 1        | Puertos descendentes                | Conectar a su dispositivo USB.                                                                                                    |  |  |
|          | USB                                 | <b>NOTA:</b> Para utilizar este puerto, debe conectar el cable USB (facilitado con el monitor) al puerto ascendente USB en el monitor y en su ordenador. |  |  |
| 2        | Puerto de carga USB                 | Conecte su dispositivo USB (también admite carg rápida).                                                                                                 |  |  |
| 3        | Clavija de salida de<br>auriculares | Permite conectar los auriculares.                                                                                                    |  |  |

#### Vista inferior

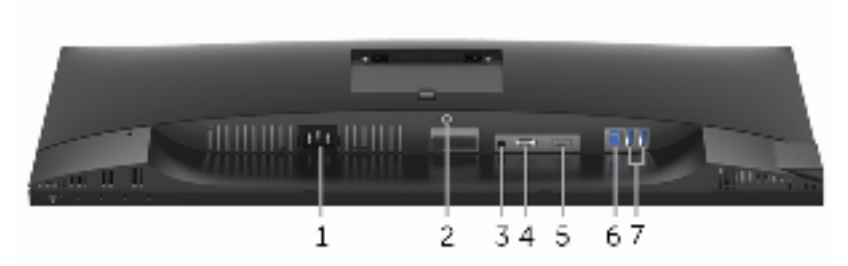

Vista inferior sin soporte de monitor

| Etiqueta | Descripción                       | Uso                                                                                                    |  |  |
|----------|-----------------------------------|----------------------------------------------------------------------------------------------------|--|--|
| 1        | Conector de cable de alimentación | Conecte el cable de alimentación (facilitado con su monitor).                                                                                            |  |  |
| 2        | Stand función de<br>bloqueo       | Para bloquear el soporte en el monitor utilizando<br>el tornillo M3 x 6 mm (tornillo no suministrado).                                                   |  |  |
| 3        | Puerto de salida de               | Conecte sus altavoces.                                                                                                    |  |  |
|          | línea                             | NOTA: Este puerto no admite auriculares.                                                                                                    |  |  |
| 4        | DisplayPort                       | Conecte su ordenador con un cable DP (facilitado con su monitor).                                                                                        |  |  |
| 5        | Puerto HDMI                       | Conecte su ordenador con un cable HDMI.                                                                                                    |  |  |
| 6        | Puerto ascendente<br>USB          | Conecte el cable USB (facilitado con su monitor) a<br>este puerto y a su ordenador para habilitar los<br>puertos USB en su monitor.                      |  |  |
| 7        | Puertos descendentes<br>USB       | Conectar a su dispositivo USB.                                                                                                    |  |  |
|          |                                   | <b>NOTA:</b> Para utilizar este puerto, debe conectar el cable USB (facilitado con el monitor) al puerto ascendente USB en el monitor y en su ordenador. |  |  |

#### Especificaciones del monitor

#### Especificaciones del panel plano

| Modelo                                 | S2716DG/S2716DGR                                          |  |
|----------------------------------------|-----------------------------------------------------------|--|
| Tipo de pantalla                       | Matriz activa - TFT LCD                                   |  |
| Tipo de panel                          | TN                                                        |  |
| Imagen visible                         |                                                           |  |
| Diagonal                               | 684,67 mm (27 pulgadas)                                   |  |
| Horizontal, área activa                | 596,74 mm (23,49 pulgadas)                                |  |
| Vertical, área activa                  | 335,66 mm (13,21 pulgadas)                                |  |
| Área                                   | 200301,74 mm <sup>2</sup> (310,30 pulgadas <sup>2</sup> ) |  |
| Espaciado entre píxeles                | 0,2331 mm x 0,2331 mm                                     |  |
| Ángulo de vista                        | 160° (vertical) típico                                    |  |
|                                        | 170° (horizontal) típico                                  |  |
| Alcance de luminosidad                 | 350 cd/m <sup>2</sup> (típico)                            |  |
| Coeficiente de contraste               | 1000 a 1 (típico)                                         |  |
| Recubrimiento con plato de<br>sujeción | Antideslumbrante con dureza 3H                            |  |
| Luz trasera                            | Sistema de iluminación edgelight LED                      |  |
| Tiempo de respuesta                    | 3 ms (típico) en modo NORMAL                              |  |
|                                        | 1 ms (típico) en modo RÁPIDO                              |  |
| Profundidad de color                   | 16,7 millones de colores                                  |  |
| Espectro de color                      | 72%* (CIE1931)                                            |  |

\* La gama de colores (típica) se basa en los estándares de ensayo CIE1976 (82%) y CIE1931 (72%).

#### Especificaciones de resolución

| Modelo                             | S2716DG/S2716DGR                  |  |
|------------------------------------|-----------------------------------|--|
| Rango de exploración horizontal    | 69,7 kHz a 250,6 kHz (automático) |  |
| Rango de exploración vertical      | 30 Hz a 145 Hz (automático)       |  |
| Resolución predeterminada más alta | 2560 x 1440 a 144 Hz              |  |

#### Modos de vídeo compatibles

| Modelo                                                           | S2716DG/S2716DGR             |
|------------------------------------------------------------------|------------------------------|
| Capacidades de presentación de<br>vídeo (reproducción HDMI & DP) | 480p, 576p, 720p, 1080p, QHD |

#### Modos de muestra predeterminados

#### Modos de visualización HDMI

| Modo de muestra    | Horizontal<br>Frecuencia<br>(kHz) | Vertical<br>Frecuencia<br>(Hz) | Reloj de<br>píxeles<br>(MHz) | Polaridad<br>sincronizada<br>(Horizontal /<br>Vertical) |
|--------------------|-----------------------------------|--------------------------------|------------------------------|---------------------------------------------------------|
| IBM VGA,640 x 480p | 31,5                              | 60                             | 25,2                         | -/-                                                     |
| VESA, 720 x 480p   | 29,83                             | 60                             | 26,25                        | +/-                                                     |
| VESA, 720 x 576p   | 29,55                             | 50                             | 26                           | +/-                                                     |
| VESA, 800 x 600p   | 37,88                             | 60                             | 40                           | +/+                                                     |
| VESA, 1024 x 768p  | 48,36                             | 60                             | 65                           | -/-                                                     |
| HDTV, 1280 x 720p  | 37,5                              | 50                             | 74,25                        | +/+                                                     |
| HDTV, 1280 x 720p  | 45                                | 60                             | 74,25                        | +/+                                                     |
| HDTV, 1920 x 1080p | 55,6                              | 50                             | 141,5                        | -/+                                                     |
| HDTV, 1920 x 1080p | 67,5                              | 60                             | 148,5                        | +/+                                                     |
| VESA, 2560 x 1440p | 88,8                              | 60                             | 241,5                        | +/-                                                     |

#### Modos de visualización DP

| Modo de muestra   | Horizontal<br>Frecuencia<br>(kHz) | Vertical<br>Frecuencia<br>(Hz) | Reloj de<br>píxeles<br>(MHz) | Polaridad<br>sincronizada<br>(Horizontal /<br>Vertical) |
|-------------------|-----------------------------------|--------------------------------|------------------------------|---------------------------------------------------------|
| VESA, 640 x 480   | 31,5                              | 60                             | 25,2                         | -/-                                                     |
| VESA, 800 x 600   | 37,88                             | 60                             | 40                           | +/+                                                     |
| VESA, 1024 x 768  | 48,36                             | 60                             | 65                           | -/-                                                     |
| VESA, 2560 x 1440 | 88,8                              | 60                             | 241,5                        | +/-                                                     |
| VESA, 2560 x 1440 | 127,4                             | 85                             | 346,5                        | +/-                                                     |
| VESA, 2560 x 1440 | 150,9                             | 100                            | 410,5                        | +/-                                                     |
| VESA, 2560 x 1440 | 182,9                             | 120                            | 497,75                       | +/-                                                     |
| VESA, 2560 x 1440 | 209,5                             | 144                            | 569,75                       | +/+                                                     |
| VESA, 2560 x 1440 | 34,9                              | 24                             | 95                           | +/-                                                     |

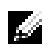

**NOTA:** Este monitor admite NVIDIA G-Sync.

Por favor, visite http://www.geforce.com/hardware/technology/g-sync/ supported-gpus?field\_gpu\_type\_value=desktop-gpus&=Apply para saber si su tarjeta gráfica NVIDIA admite la función G-SYNC.

#### **Especificaciones eléctricas**

| Modelo                                                                   | S2716DG/S2716DGR                                                                                                    |
|--------------------------------------------------------------------------|----------------------------------------------------------------------------------------------------|
| Señales de entrada de vídeo                                              | <ul> <li>HDMI 1.4, 600 mV para cada línea diferencial,<br/>impedancia de entrada de 100 ohmios por par<br/>diferencial</li> </ul>        |
|                                                                          | <ul> <li>DisplayPort 1.2, 600 mV para cada línea diferencial,<br/>impedancia de entrada de 100 ohmios por par<br/>diferencial</li> </ul> |
| Tensión de entrada de<br>corriente alterna (CA)/<br>frecuencia/corriente | 100 VCA a 240 VCA / 50 Hz o 60 Hz <u>+</u> 3 Hz / 1,5 A<br>(típico)                                                                      |
| Irrupción de corriente                                                   | <ul> <li>120 V: 42 A (Máx) a 0°C (inicio en frío)</li> <li>220 V: 80 A (Máx) a 0°C (inicio en frío)</li> </ul>                           |

| Modelo                               | S2716DG/S2716DGR                                               |  |  |
|--------------------------------------|----------------------------------------------------------------|--|--|
| Tipo de conector                     | DP; HDMI; USB 3.0                                              |  |  |
| Tipo cable de señal                  | • Digital: HDMI, 19 clavijas (cable no incluido)               |  |  |
|                                      | <ul> <li>Digital: DisplayPort, 20 clavijas</li> </ul>          |  |  |
|                                      | <ul> <li>Bus Serie Universal (USB): USB, 9 clavijas</li> </ul> |  |  |
| Dimensiones (con la base)            |                                                                |  |  |
| Altura (ampliada)                    | 546,3 mm (21,51 pulgadas)                                      |  |  |
| Altura (compresión)                  | 416,3 mm (16,39 pulgadas)                                      |  |  |
| Anchura                              | 612,5 mm (24,11 pulgadas)                                      |  |  |
| Profundidad                          | 200,3 mm (7,89 pulgadas)                                       |  |  |
| Dimensiones (sin la base)            |                                                                |  |  |
| Altura                               | 362,5 mm (14,27 pulgadas)                                      |  |  |
| Anchura                              | 612,5 mm (24,11 pulgadas)                                      |  |  |
| Profundidad                          | 55,6 mm (2,19 pulgadas)                                        |  |  |
| Dimensiones del soporte              |                                                                |  |  |
| Altura (ampliada)                    | 433,4 mm (17,06 pulgadas)                                      |  |  |
| Altura (compresión)                  | 387,2 mm (15,24 pulgadas)                                      |  |  |
| Anchura                              | 292,4 mm (11,51 pulgadas)                                      |  |  |
| Profundidad                          | 200,3 mm (7,89 pulgadas)                                       |  |  |
| Peso                                 |                                                                |  |  |
| Peso con envase incluido             | 10,10 kg (22,27 lb)                                            |  |  |
| Peso con soporte montado y cables    | 7,20 kg (15,87 lb)                                             |  |  |
| Peso sin base montada (para montaje  | 4,40 kg (9,70 lb)                                              |  |  |
| en pared o montaje VESA, sin cables) |                                                                |  |  |
| Peso de la base montada              | 2,48 kg (5,47 lb)                                              |  |  |
| Marco frontal brillante              | 25+/-5                                                         |  |  |

| Modelo                                       | S2716DG/S2716DGR                                                    |
|----------------------------------------------|---------------------------------------------------------------------|
| Temperatura                                  |                                                                     |
| Funcional                                    | 0 °C a 40 °C (32 °F a 104 °F)                                       |
| No funcional                                 | <ul> <li>Almacenamiento: -20 °C a 60 °C (-4 °F a 140 °F)</li> </ul> |
|                                              | <ul> <li>Transporte: -20 °C a 60 °C (-4 °F a 140 °F)</li> </ul>     |
| Humedad                                      |                                                                     |
| Funcional                                    | 10% a 80% (sin condensación)                                        |
| No funcional                                 | <ul> <li>Almacenamiento: 5% a 90% (sin condensación)</li> </ul>     |
|                                              | <ul> <li>Transporte: 5% a 90% (sin condensación)</li> </ul>         |
| Altitud                                      |                                                                     |
| Funcional                                    | 5.000 m (16.404 pies) (máximo)                                      |
| No funcional                                 | 12.192 m (40.000 pies) (máximo)                                     |
| Disipación térmica• 307,09 BTU/hora (máximo) |                                                                     |
|                                              | <ul> <li>160,37 BTU/hora (típico)</li> </ul>                        |

#### Modos de gestión de la corriente

Si ha instalado en su PC una tarjeta de gráficos o software de VESA compatible con DPM™, el monitor puede reducir automáticamente el consumo de energía cuando no lo use. Esto se denomina *Modo de ahorro de energía\**. Si el equipo detecta una entrada desde el teclado, ratón u otros dispositivos de entrada, el monitor podrá continuar automáticamente su funcionamiento. La tabla a continuación le muestra el consumo de energía y los símbolos de esta función automática de ahorro de energía.

| Modos VESA                  | Sincronización<br>horizontal | Sincronización<br>vertical | Vídeo  | Indicador<br>de energía | Consumo de<br>energía             |
|-----------------------------|------------------------------|----------------------------|--------|-------------------------|-----------------------------------|
| Funcionamiento<br>normal    | Activo                       | Activo                     | Activo | Blanco                  | 90 W (máximo) **<br>47 W (típico) |
| Modo activo<br>desconectado | No activo                    | No activo                  | Vacío  | Blanco<br>(parpadeando) | Menos que 0,5 W                   |
| Apagar                      | -                            | -                          | -      | Apagado                 | Menos que 0,3 W                   |

\* Solo puede alcanzarse un nivel de consumo de energía cero desconectando el cable principal de la pantalla.

\*\* Consumo máximo de energía se mide en el estado de la luminancia máxima, y USB activo.

#### Asignación de terminales

#### Conector DisplayPort

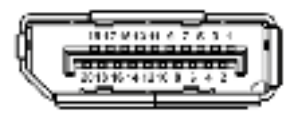

| Número<br>de patilla | Extremo del cable de señal<br>de 20 patillas |
|----------------------|----------------------------------------------|
| 1                    | ML0(p)                                       |
| 2                    | GND                                          |
| 3                    | ML0(n)                                       |
| 4                    | ML1(p)                                       |
| 5                    | GND                                          |
| 6                    | ML1(n)                                       |
| 7                    | ML2(p)                                       |
| 8                    | GND                                          |
| 9                    | ML2(n)                                       |
| 10                   | ML3(p)                                       |
| 11                   | GND                                          |
| 12                   | ML3(n)                                       |
| 13                   | GND                                          |
| 14                   | GND                                          |
| 15                   | AUX(p)                                       |
| 16                   | GND                                          |
| 17                   | AUX(n)                                       |
| 18                   | GND                                          |
| 19                   | Re-PWR                                       |
| 20                   | +3,3 V DP_PWR                                |

#### **Conector HDMI**

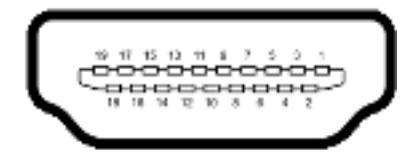

| Número<br>de patilla | Extremo del cable de señal de<br>19 patillas |
|----------------------|----------------------------------------------|
| 1                    | DATOS TMDS 2+                                |
| 2                    | DATOS TMDS 2 APANTALLADO                     |
| 3                    | DATOS TMDS 2-                                |
| 4                    | DATOS TMDS 1+                                |
| 5                    | DATOS TMDS 1 APANTALLADO                     |
| 6                    | DATOS TMDS 1-                                |
| 7                    | DATOS TMDS 0+                                |
| 8                    | DATOS TMDS 0 APANTALLADO                     |
| 9                    | DATOS TMDS 0-                                |
| 10                   | RELOJ TMDS+                                  |
| 11                   | RELOJ TMDS APANTALLADO                       |
| 12                   | RELOJ TMDS-                                  |
| 13                   | CEC                                          |
| 14                   | Reservado (N.C. en dispositivo)              |
| 15                   | RELOJ DDC (SCL, línea de datos serie)        |
| 16                   | DATOS DDC (SDA, línea de datos serie)        |
| 17                   | DDC/CEC Tierra                               |
| 18                   | ALIMENTACIÓN +5 V                            |
| 19                   | DETECCIÓN DE CONEXIÓN EN<br>CALIENTE         |

## **Compatibilidad Plug and Play**

Puede instalar el monitor con cualquier sistema compatible con Plug and Play. El monitor proporciona automáticamente al PC los datos de identificación de reproducción extendida (EDID) utilizando protocolos de canal de datos de muestra (DDC) para que el sistema puede configurarse y mejorar los ajustes de visionado. La mayoría de las instalaciones de monitor se realizan de forma automática; puede seleccionar distintos parámetros si lo desea. Para más información acerca de cómo modificar la configuración del monitor, consulte Uso del monitor.

#### Interfaz para Universal serial Bus (USB)

Esta sección ofrece información acerca de los puertos USB disponibles en el monitor.

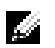

**NOTA:** Este monitor es compatible con USB 3.0 de alta velocidad.

| Velocidad de<br>transferencia   | Frecuencia de<br>datos | Consumo de energía*       |
|---------------------------------|------------------------|---------------------------|
| Alta velocidad<br>(Super-Speed) | 5 Gbps                 | 4,5 W (Máx., cada puerto) |
| Alta velocidad                  | 480 Mbps               | 4,5 W (Máx., cada puerto) |
| Velocidad plena                 | 12 Mbps                | 4,5 W (Máx., cada puerto) |

\* Hasta 2 A en puerto descendente USB (puerto con securitoria icono de relámpago) con dispositivos según BC1.2 o dispositivos USB normales.

#### **Conector ascendente USB**

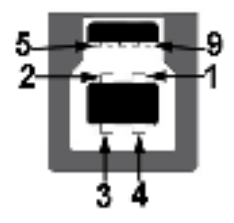

| Número de patilla | Extremo de conector de<br>9 clavijas |
|-------------------|--------------------------------------|
| 1                 | VCC                                  |
| 2                 | D-                                   |
| 3                 | D+                                   |
| 4                 | GND                                  |
| 5                 | SSTX-                                |
| 6                 | SSTX+                                |
| 7                 | GND                                  |
| 8                 | SSRX-                                |
| 9                 | SSRX+                                |

#### **Conector descendente USB**

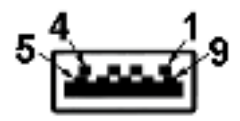

| Número de patilla | Extremo de conector de<br>9 clavijas |
|-------------------|--------------------------------------|
| 1                 | VCC                                  |
| 2                 | D-                                   |
| 3                 | D+                                   |
| 4                 | GND                                  |
| 5                 | SSRX-                                |
| 6                 | SSRX+                                |
| 7                 | GND                                  |
| 8                 | SSTX-                                |
| 9                 | SSTX+                                |

#### **Puertos USB**

- 1 puerto ascendente inferior
- 2 puertos descendentes inferior
- 2 puertos descendentes lateral
- Puerto de carga de corriente puerto con set el icono de relámpago; admite la carga rápida de corriente si el dispositivo es compatible con BC1.2.

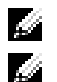

NOTA: La función USB 3.0 requiere un equipo compatible con USB 3.0.

**NOTA:** La interfaz del monitor USB sólo funciona si el monitor está encendido o en modo de ahorro de energía. Si apaga el monitor y vuelve a encenderlo, los periféricos conectados podrían tardar unos segundos que continuar con su funcionamiento normal.

## Política de píxel y calidad del monitor LCD

Durante el proceso de fabricación del monitor LCD no es poco común que uno o más píxeles queden fijados en un estado determinado, aunque resultan difíciles de ver y no afectan a la calidad o usabilidad de la pantalla. Para más información acerca de la calidad de píxel de los monitores Dell, consulte el sitio de soporte de Dell en la dirección: http://www.dell.com/support/monitors.

## Directrices de mantenimiento

#### Limpieza del monitor

PRECAUCIÓN: Lea y siga Instrucciones de seguridad antes de limpiar el monitor.

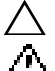

ADVERTENCIA: Antes de limpiar el monitor, desenchufe el cable de corriente de

#### la toma eléctrica.

Para conseguir los mejores resultados, siga la siguiente lista de instrucciones durante el desembalaje, limpieza o manipulación de su monitor:

- Para limpiar la pantalla antiestática, moje un paño limpio y suave en agua. Si es posible, utilice un tejido especial para la limpieza de pantallas o una solución adecuada a la protección antiestática. No utilice benceno, disolvente, amoniaco, limpiadores abrasivos o aire comprimido.
- Utilice un paño cálido y ligeramente humedecido para limpiar el monitor. Evite el uso de detergentes de ningún tipo. Algunos detergentes dejan una película lechosa en el plástico.
- Si observa un polvo blanco cuando desembale el monitor, límpielo con un paño.
- Trate el monitor con cuidado. Los plásticos de color oscuro pueden rayarse mostrando marcas blancas con mayor facilidad que los monitores de color claro.
- Para conservar la mejor calidad de imagen en su monitor, utilice un salvapantallas dinámico y apague su monitor mientras no se encuentre en uso.

#### Acople de la base

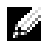

NOTA: La base se entrega desinstalada cuando el monitor se envía desde la fábrica.

Ø

**NOTA:** Esto es aplicable a los monitores con soporte. Cuando se adquiere cualquier soporte, por favor consulte la respectiva guía de soporte de instalación para obtener instrucciones de instalación.

Para conectar el soporte del monitor:

- 1 Quite la tapa y coloque el monitor encima de ella.
- 2 Inserte el surco de la parte trasera del monitor con las dos pestañas de la parte superior del soporte.
- **3** Presione el soporte hasta que encaje en su lugar.

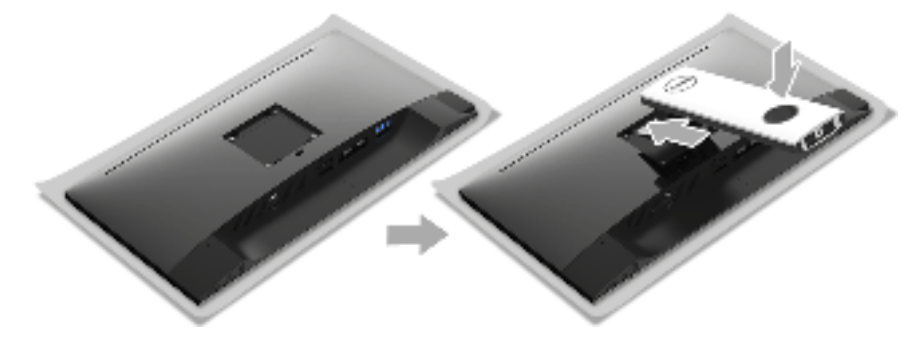

4 Sujete la base de soporte con la marca del triángulo, 📥, orientada hacia arriba. A continuación, alinee los bloques que sobresalen con la ranura coincidente en el soporte.

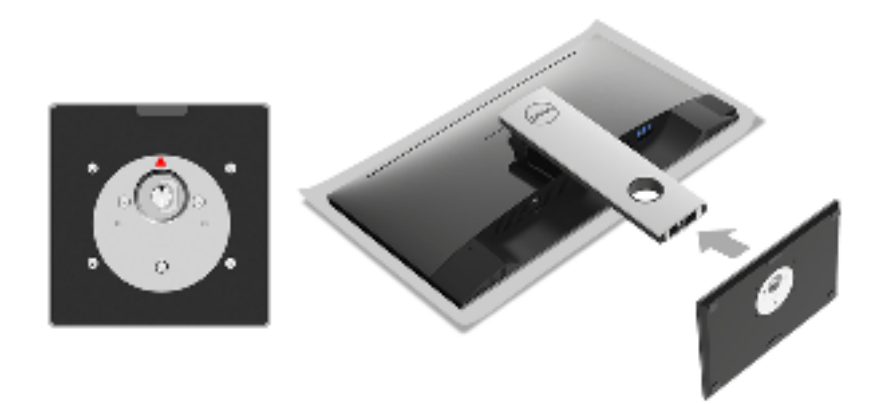

5 Inserte los bloques de la base de soporte completamente en la ranura del soporte.

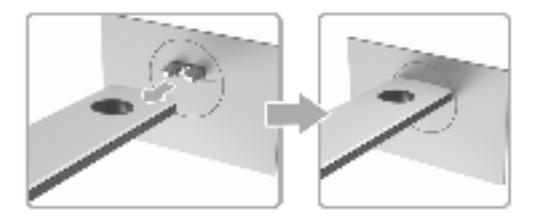

6 Levante el asidero del tornillo y gire el tornillo hacia la derecha.

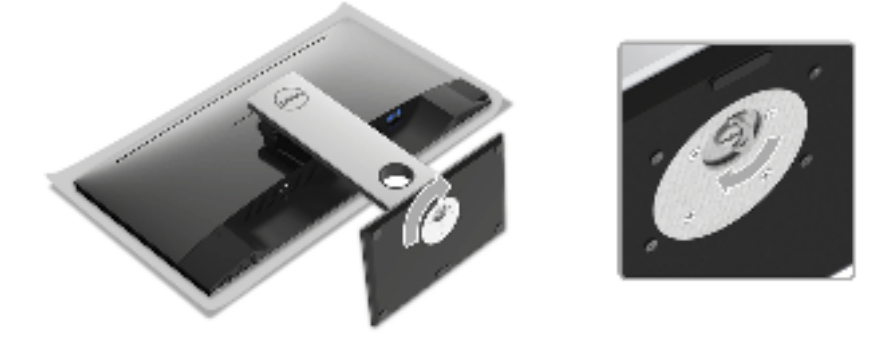

7 Tras apretar completamente el tornillo, pliegue el asidero del tonillo dejándolo plano en la posición de receso.

#### **Conexiones del monitor**

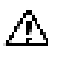

ADVERTENCIA: Antes de empezar con cualquiera de los procedimientos de esta sección, siga Instrucciones de seguridad.

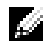

**NOTA:** Pase los cables a través de la ranura de almacenamiento de cable antes de conectarlos.

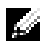

**NOTA:** No conecte todos los cables al equipo al mismo tiempo.

Para conectar el monitor a su equipo:

- **1** Apague el equipo y desconecte el cable de corriente.
- 2 Conecte el cable DP o HDMI de su monitor al equipo.

#### Conectar el cable DisplayPort (DP a DP)

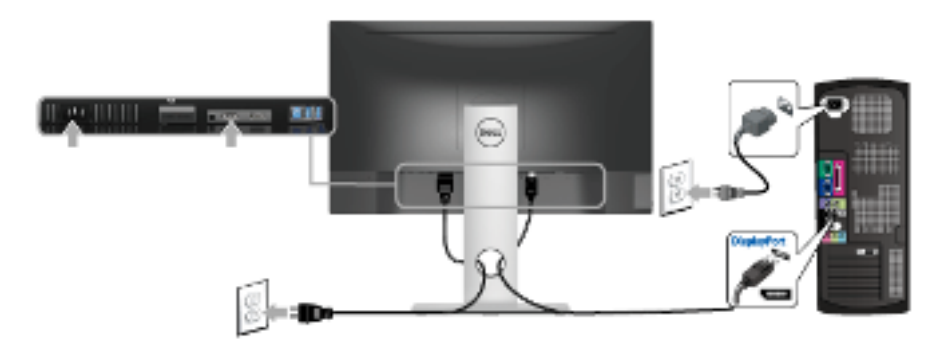

#### Conectar el cable HDMI (opcional)

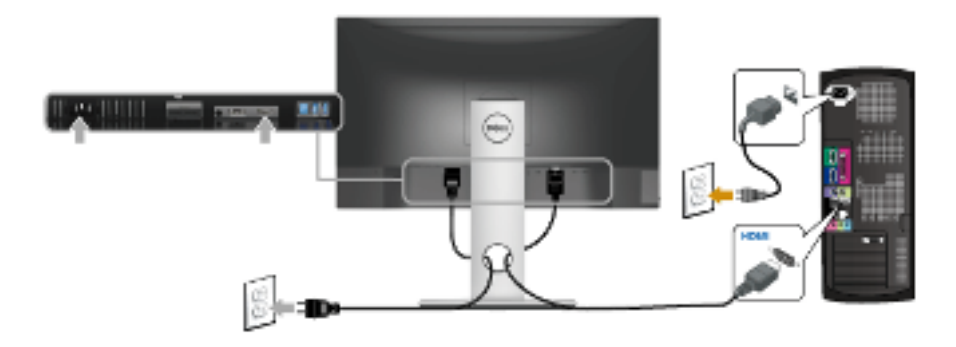

**NOTA:** las imágenes se utilizan únicamente con fines ilustrativos. La apariencia de su equipo podría variar.

#### Conectar el cable USB 3.0

Después de conectar el cable DP/HDMI, siga el procedimiento siguiente para conectar el cable USB 3.0 al equipo y configurar el monitor:

- 1 Conecte el puerto ascendente USB 3.0 (cable suministrado) a un puerto USB 3.0 apropiado en su equipo. (Consulte Vista inferior para más detalles).
- 2 Conecte los periféricos USB 3.0 a los puertos USB 3.0 descendentes del monitor.
- **3** Conecte los cables de alimentación del equipo y el monitor a una toma cercana.
- Encienda el monitor y el equipo.
   Si el monitor muestra una imagen, la instalación se ha completado. Si no muestra una imagen, consulte Problemas específicos de Bus Serie Universal (USB).
- 5 Utilice el soporte de cable de la base del monitor para organizar los cables.

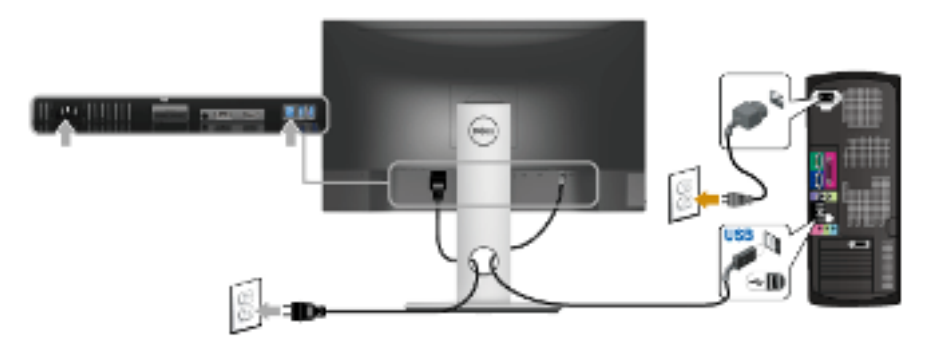

#### Organización de los cables

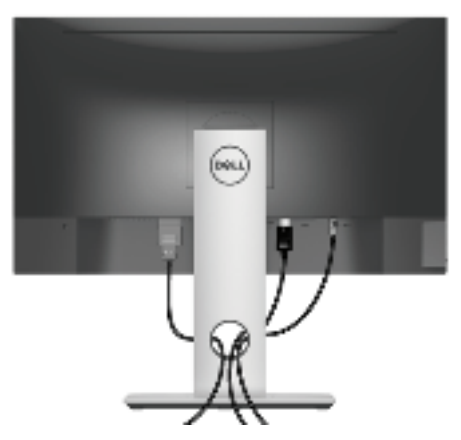

Después de conectar todos los cables necesarios al monitor y al PC, (consulte Conexiones del monitor para conectar los cables), utilice la ranura de sujeción de cables para organizarlos correctamente tal y como se muestra arriba.

#### Extracción del soporte del monitor

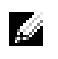

**NOTA:** Para evitar que se arañe la pantalla LCD al extraerla del soporte, asegúrese de colocar el monitor sobre una superficie limpia.

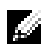

**NOTA:** Esto es aplicable a los monitores con soporte. Cuando se adquiere cualquier soporte, por favor consulte la respectiva guía de soporte de instalación para obtener instrucciones de instalación.

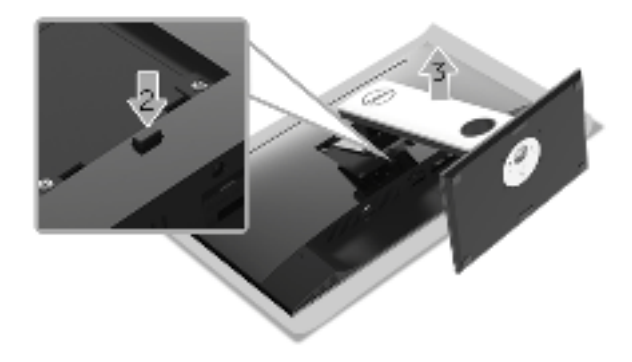

Para extraer la base:

- 1 Coloque el monitor sobre una superficie suave o acolchada.
- 2 Mantenga pulsado el botón de liberación de la base.
- 3 Levante la base y aléjela del monitor.

#### Montaje en pared (opcional)

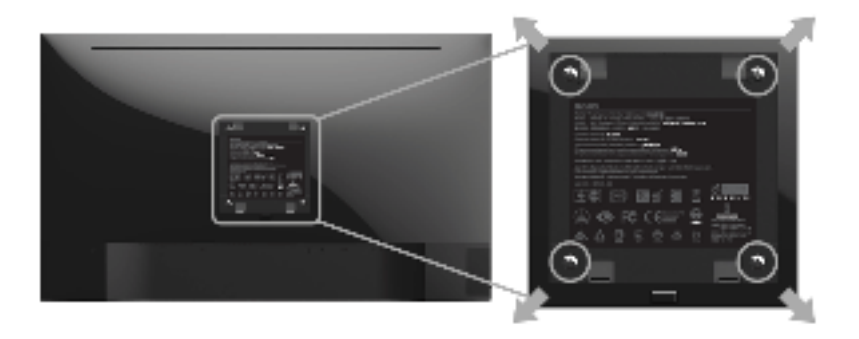

(Tamaño de tornillo: M4 x 10 mm).

Consulte las instrucciones que se incluyen con el kit de montaje en pared compatible con VESA.

- 1 Coloque el panel del monitor sobre un tejido suave o acolchado expandido sobre una mesa plana y estable.
- 2 Extraiga el soporte.
- **3** Utilice un destornillador de estrella Phillips para extraer los cuatro tornillos que sostienen la cubierta de plástico.
- 4 Instale la abrazadera de montaje del kit de montaje en pared en el monitor.
- 5 Monte el monitor en la pared siguiendo las instrucciones que se incluyen con el kit de montaje en pared.

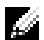

**NOTA:** Utilizar solo con abrazaderas de montaje en pared con homologación UL de capacidad mínima en peso/carga soportada de 4,40 Kg.

## Encienda el monitor

Pulse el 💿 botón para encender el monitor.

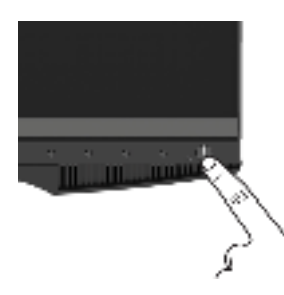

#### Uso de los controles del panel frontal

Utilice los botones de control en la parte frontal del monitor para ajustar las características de la imagen. Al utilizar los botones para ajustar los controles, un menú OSD mostrará los valores numéricos de los parámetros al cambiar.

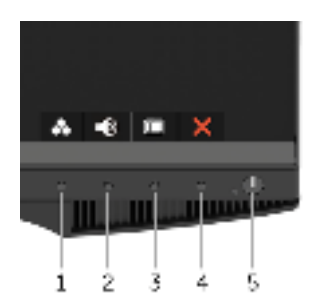

La siguiente tabla describe los botones del panel frontal:

| Botón del panel delantero |                                                  | Descripción                                                                          |  |
|---------------------------|--------------------------------------------------|--------------------------------------------------------------------------------------|--|
| 1                         | Tecla de acceso<br>directo/Modos<br>predefinidos | Utilice este botón para elegir de entre una lista de modos de<br>color predefinidos. |  |
|                           |                                                  |                                                                                      |  |

|   | Encendido<br>(con indicador de<br>encendido luminoso) | La luz blanco indica que el monitor está <b>Encendido</b> y<br>totalmente operativo. Una luz blanca intermitente indica el<br>modo de ahorro de energía. |
|---|-------------------------------------------------------|----------------------------------------------------------------------------------------------------|
| 5 | 0                                                     | Utilice el botón de <b>Encendido</b> para <b>encender</b> y <b>apagar</b> el monitor.                                                                    |
| 4 | <b>X</b><br>Salir                                     | Utilice este botón para volver al menú principal o abandonar<br>el menú principal OSD.                                                                   |
| 3 | )<br>Menú                                             | Utilice el botón <b>MENÚ</b> para abrir el menú en pantalla (OSD) y seleccionar el Menú OSD. Consulte la sección Acceso al sistema de menús.             |
| 2 | Tecla de acceso<br>directo/Volumen                    | Utilice los botones para ajustar el volumen. El valor mínimo<br>es 0 (-). El valor máximo es 100 (+).                                                    |

#### Botón del panel delantero

Utilice los botones situados en la parte frontal del monitor para ajustar la configuración de la imagen.

| ^ | ¥ | ÷ | 5 |
|---|---|---|---|
|   |   |   |   |
| 1 | 2 | 3 | 4 |

| Во | tón del panel<br>delantero | Descripción                                                                                  |
|----|----------------------------|----------------------------------------------------------------------------------------------|
| 1  | ^                          | Utilice el botón <b>Arriba</b> para ajustar (aumentar rangos) los elementos del<br>menú OSD. |
|    | Arriba                     |                                                                                              |
| 2  | ~                          | Utilice el botón <b>Abajo</b> para ajustar (reducir rangos) los elementos del<br>menú OSD.   |
|    | Abajo                      |                                                                                              |
| 3  | <b>→</b>                   | Utilice el botón Seleccionar para confirmar la selección.                                    |
|    | Seleccionar                |                                                                                              |
| 4  | 5                          | Utilice el botón <b>Atrás</b> para regresar al menú anterior.                                |
|    | Atrás                      |                                                                                              |

### Uso del menú en pantalla (OSD)

#### Acceso al sistema de menús

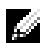

**NOTA:** Si cambia la configuración y accede a otro menú o sale del menú OSD, el monitor guardará los cambios automáticamente. Los cambios también se guardarán si cambia la configuración y espera a que desaparezca el menú OSD.

1 Pulse el

botón para abrir el menú OSD y ver el menú principal.

#### Menú principal de entrada digital (DP)

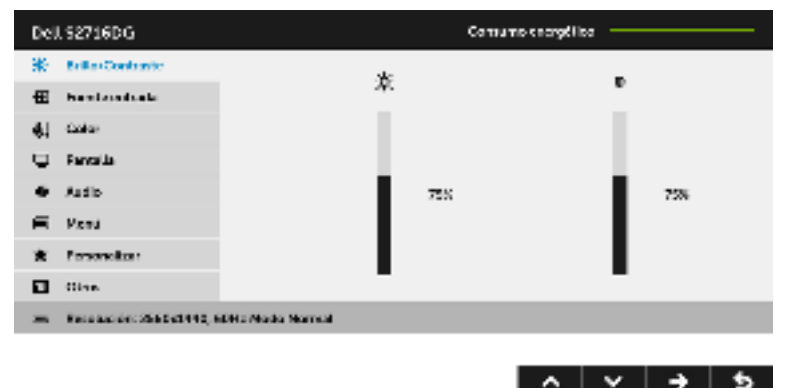

- 2 Pulse el 🔽 y 💽 los botones para moverse por las opciones de configuración. Al moverse de un icono a otro se marcará el nombre de la opción. Consulte la tabla siguiente para ver una lista completa de todas las opciones disponibles para el monitor.
- 3 Pulse el 📑 botón una vez para activar la opción marcada.
- 4 Pulse el 🖪 y 🐱 botones para seleccionar el parámetro que desee.
- 5 Pulse 🐳 para acceder a la barra deslizante y después, utilice el 🐳 y 💌 botones, según los indicadores en el menú, para realizar los cambios.
- 6 Seleccione el 👍 botón para volver al menú principal.

| lcono | Menús y<br>submenús                                                                       | Descripción                                                                                                    |  |  |
|-------|-------------------------------------------------------------------------------------------|----------------------------------------------------------------------------------------------------|--|--|
| •     | Brillo/<br>Contraste                                                                      | Utilice este menú para activar el ajuste de Brillo/Contraste.                                                                            |  |  |
| m     | contraste                                                                                 | tore services Convenient committee                                                                                                    |  |  |
|       |                                                                                           | in presidentities                                                                                                    |  |  |
|       |                                                                                           | tel Particularia                                                                                                    |  |  |
|       |                                                                                           | gr can                                                                                                    |  |  |
|       |                                                                                           | 6 Anto 76 A                                                                                                    |  |  |
|       |                                                                                           | <ul> <li>rimi</li> </ul>                                                                                                    |  |  |
|       |                                                                                           | * Percentue                                                                                                    |  |  |
|       |                                                                                           | E Oter                                                                                                    |  |  |
|       |                                                                                           | <ul> <li>Research is 2508-1444 Solid Acido Hornal.</li> </ul>                                                                            |  |  |
|       |                                                                                           | ✓ ✓ → ⊅                                                                                                    |  |  |
|       | Brillo                                                                                    | El control de <b>Brillo</b> ajusta la luminancia de la iluminación.                                                                      |  |  |
|       | Pulse el 🛛 botón para aumentar el brillo y pulse el 📟 reducir el brillo (mín. 0/máx.100). |                                                                                                    |  |  |
|       | Contraste Ajuste primero el Brillo y después el Contraste si es necesa                    |                                                                                                    |  |  |
|       |                                                                                           | Pulse el 🔼 botón para aumentar el contraste y pulse el 💽 botón<br>para reducir el contraste (mín.0 /máx.100).                            |  |  |
|       |                                                                                           | La función de <b>Contraste</b> ajusta el grado de diferencia entre las zonas<br>más oscuras y más brillantes de la pantalla del monitor. |  |  |
| Ð     | Fuente<br>entrada                                                                         | Utilice el menú <b>Fuente entrada</b> para seleccionar una de las distintas señales de vídeo conectadas a su monitor.                    |  |  |
|       |                                                                                           | Dali Sarati da Carena mendera                                                                                                    |  |  |
|       |                                                                                           | <li>Dras-Constante et appeir et al.</li>                                                                                                 |  |  |
|       |                                                                                           | El Pardeninale 19 🖷                                                                                                    |  |  |
|       |                                                                                           | jų. Color                                                                                                    |  |  |
|       |                                                                                           | 0 Mars                                                                                                    |  |  |
|       |                                                                                           | <ul> <li>rimi</li> </ul>                                                                                                    |  |  |
|       |                                                                                           | * Personalize                                                                                                    |  |  |
|       |                                                                                           | E Con-                                                                                                    |  |  |
|       |                                                                                           | <ul> <li>Resolución: 2508-1444, SOIItz medio Normal.</li> </ul>                                                                          |  |  |
|       |                                                                                           | ~ ~ <del>&gt;</del> 5                                                                                                    |  |  |
|       | HDMI                                                                                      | Seleccione Entrada HDMI si utiliza el conector HDMI. Pulse 📑 para                                                                        |  |  |
|       |                                                                                           | seleccionar la fuente de entrada HDMI.                                                                                                   |  |  |
|       | DP                                                                                        | Seleccione Entrada <b>DP</b> si utiliza el conector DisplayPort (DP). Pulse                                                              |  |  |
|       |                                                                                           | 🜩 para seleccionar la fuente de entrada DisplayPort.                                                                                     |  |  |

| 41   | Color                 | Utilice <b>Color</b> para a                  | ajustar el modo de co                          | onfiguración de color.                    |
|------|-----------------------|----------------------------------------------|------------------------------------------------|-------------------------------------------|
| -82+ |                       | DZE SZYTNOS                                  |                                                | Come no membro                            |
|      |                       | 2) Endestor state                            | Note an Aristo                                 | at telepie                                |
|      |                       | the Rendembrais                              | Terrable rates at                              | (Viles                                    |
|      |                       | AL Color                                     |                                                | 110                                       |
|      |                       | O News                                       |                                                | Ode anani.                                |
|      |                       | C. Anton                                     |                                                |                                           |
|      |                       | <ul> <li>Hand</li> </ul>                     |                                                |                                           |
|      |                       | 🖈 Penandaan                                  |                                                |                                           |
|      |                       | E Oter                                       |                                                |                                           |
|      |                       | m Fostola cióle: 2504-1444 /                 | Offer Middle Mormael                           |                                           |
|      |                       |                                              |                                                |                                           |
|      |                       |                                              |                                                | ~ ~ <del>&gt;</del> 5                     |
|      | Modos<br>predefinidos | Cuando seleccione<br>Cálido, Frío, o Colo    | e Modos predefinido<br>or personal. de la lisi | os, puede elegir <b>Estándar</b> ,<br>ta. |
|      | P                     | • Estándar: Carga                            | la configuración de                            | color predeterminada del                  |
|      |                       | monitor. Este es                             | el modo predefinid                             | o predeterminado.                         |
|      |                       | <ul> <li>Cálido: Permite</li> </ul>          | aumentar la temper                             | atura de color. La pantalla               |
|      |                       | adquiere un asp                              | ecto más cálido y ur                           | n tinte rojizo/amarillento.               |
|      |                       | • Frío: Reduce la                            | temperatura de colo                            | r. La pantalla adquiere un                |
|      |                       | aspecto más frío                             | o y un tinte azulado.                          |                                           |
|      |                       | <ul> <li>Color personal.</li> </ul>          | : Le permite ajustar r                         | nanualmente la configuraciór              |
|      |                       | de color.                                    |                                                |                                           |
|      |                       |                                              | ++ hotones nara a                              | iustar los tres valores de color          |
|      |                       |                                              |                                                |                                           |
|      |                       | (R, G, D) y Crear                            |                                                |                                           |
|      | Restablecer           | Restablece la confi                          | guración de color de                           | e su monitor a los valores                |
|      | COLOR                 |                                              |                                                |                                           |
|      | Pantalla              | Utilice la <b>Pantalla</b> p                 | bara ajustar la imagei                         | ٦.                                        |
| 4    |                       | 0/152/1605                                   |                                                | (a verso manética                         |
|      |                       | 2) Endestor mana                             | There is a second a                            | Sand                                      |
|      |                       | the Rendembrais                              | 1103                                           |                                           |
|      |                       | AL Color                                     |                                                |                                           |
|      |                       | C resa                                       | Southern and de                                |                                           |
|      |                       | <ol> <li>Anile</li> </ol>                    |                                                |                                           |
|      |                       | <ul> <li>Hand</li> </ul>                     |                                                |                                           |
|      |                       | * Percentar                                  |                                                |                                           |
|      |                       | E Oter                                       |                                                |                                           |
|      |                       | <ul> <li>Resolución: 2508-1446 (*</li> </ul> | Of Et Middo Normal.                            |                                           |
|      |                       |                                              |                                                |                                           |
|      |                       |                                              |                                                | ~ v + b                                   |
|      | Tiempo de             | Permite establecer                           | el <b>Tiempo de respu</b>                      | esta en Normal o Rápido.                  |
|      | respuesta             |                                              |                                                |                                           |

|            | ULMB                                                         | ULMB (mínimo des<br>desenfoque por me<br>Cuando la tarjeta g<br>Enable G-SYNC (Ha<br>Control Panel (Pan<br>automáticamente. | senfoque en movin<br>ovimiento al visuali<br>ráfica admita G-SY<br>abilitar G-SYNC) nc<br>el de control NVID     | niento) ayuda a minimizar el<br>zar imágenes que pasan rápido.<br>NC, asegúrese de que la función<br>o está seleccionada en el NVIDIA<br>IA), <b>ULMB</b> se activará |
|------------|--------------------------------------------------------------|----------------------------------------------------------------------------------------------------|----------------------------------------------------------------------------------------------------|----------------------------------------------------------------------------------------------------|
|            |                                                              | <b>NOTA:</b> Esta funció<br>de 85 Hz, 100 Hz c                                                                              | n está disponible ci<br>120 Hz.                                                                                  | uando la tasa de actualización es                                                                                                    |
|            |                                                              | NOTA: Cuando se<br>mostrará en la esqu<br>G-SYNC en el NVIE<br>mensaje del Modo<br>admite G-SYNC, er                        | habilite ULMB, el n<br>uina inferior izquiero<br>DIA Control Panel (F<br>G-SYNC se mostra<br>utonces se mostrara | nensaje del Modo ULMB se<br>da del OSD. Cuando se habilite<br>Panel de control NVIDIA), el<br>rá en su lugar. Si su sistema no<br>à el mensaje de Modo Normal.        |
|            | Ancho de                                                     | Le permite ajustar                                                                                                    | a retroiluminación                                                                                               | del panel, de modo que se                                                                                                    |
|            | pulsos ULMB 🛛 reduce el desenfoque por movimiento. Uso 📃 o 🔤 |                                                                                                    |                                                                                                    | o. Uso 💂 o 🐷 para ajustar el                                                                                                    |
|            |                                                              | nivel de 10 a 100. L<br>brillo.                                                                                             | os valores menore                                                                                                | s reducen el desenfoque y el                                                                                                    |
|            | Restablecer<br>pantalla                                      | Seleccione esta opción para restaurar la configuración predeterminada de la pantalla.                                       |                                                                                                    |                                                                                                    |
|            | Audio                                                        | DZESZZINOS                                                                                                    |                                                                                                    | Caratanao eneratáca                                                                                                    |
| <b>-</b> 2 |                                                              | <ol> <li>Drillo-Constants</li> </ol>                                                                                        | Website                                                                                                    | <i>16</i>                                                                                                    |
|            |                                                              | 121 Particularia                                                                                                    | Terminine recording                                                                                              |                                                                                                    |
|            |                                                              | dit Color                                                                                                    |                                                                                                    |                                                                                                    |
|            |                                                              | Q Meas                                                                                                    |                                                                                                    |                                                                                                    |
|            |                                                              | <ul> <li>Hand</li> </ul>                                                                                                    |                                                                                                    |                                                                                                    |
|            |                                                              | the Percentage                                                                                                    |                                                                                                    |                                                                                                    |
|            |                                                              | E Ober                                                                                                    |                                                                                                    |                                                                                                    |
|            |                                                              | <ul> <li>Resolución: 2508-10440 s</li> </ul>                                                                                | Of Er Middo Normal.                                                                                              |                                                                                                    |
|            |                                                              |                                                                                                    |                                                                                                    | ~ ~ <del>}</del> 5                                                                                                    |
|            | Volumen                                                      | Le permite estable                                                                                                    | cer el nivel de volu                                                                                             | men de la salida del altavoz.                                                                                                    |
|            |                                                              | Uso 👝 o 👻 pa                                                                                                    | ra ajustar el nivel d                                                                                            | e volumen de 0 a 100.                                                                                                    |
|            | Restablecer<br>sonido                                        | establecer Seleccione esta opción para restablecer la configuración de so predeterminada.                                   |                                                                                                    |                                                                                                    |

Menú

Seleccione esta opción para ajustar la configuración del menú OSD, como los idiomas del menú OSD, la cantidad de tiempo que el menú permanece en la pantalla y demás.

| 1971     | 52/1605                          | Carper            | eo manética |
|----------|----------------------------------|-------------------|-------------|
| 3)       | OriBo+Constants                  | diverse           | Espand 1    |
| ŧ.       | Parent a sederada                | Tecreported       | 98<br>      |
| аμ.      | Coles                            | Temporitaktir     | a.          |
| $\nabla$ | Persya                           | Rectation as even |             |
| 40       | As Be                            |                   |             |
| -        | rimi .                           |                   |             |
| $\star$  | Percentaar                       |                   |             |
|          | Oter                             |                   |             |
| ~        | Report differ 2508-1444, SOIIE A | edo Nomal.        |             |
|          |                                  |                   |             |

|   | Idioma              | Seleccione la opción de <b>Idioma</b> para mostrar el menú OSD en uno<br>los ocho idiomas disponibles (inglés, español, francés, alemán,<br>portugués brasileño, ruso, chino simplificado o japonés). |                                         |                             |  |
|---|---------------------|----------------------------------------------------------------------------------------------------|-----------------------------------------|-----------------------------|--|
|   | Transparencia       | Seleccione esta op                                                                                                    | oción para cambiar la                   | transparencia del menú      |  |
|   |                     | pulsando los 🔒                                                                                                    | y 👽 botones (mín.                       | 0 / máx. 100).              |  |
|   | Temporizador        | <ul> <li>Permite definir el tiempo durante el que el menú OSD permanece<br/>activo después de la última vez que se pulsa un botón.</li> </ul>                                                         |                                         |                             |  |
|   |                     | Uso 👝 o 🔛 pa<br>segundo, de 5 a 6(                                                                                                    | ara ajustar la barra des<br>0 segundos. | slizante a incrementos de 1 |  |
|   | Restablecer<br>menú | Restablecer todas las opciones del menú OSD a sus valores predeterminados de fábrica.                                                                                                    |                                         |                             |  |
| ★ | Personalizar        | Los usuarios pueden elegir una función de <b>Brillo/Contraste</b> , <b>Fuente</b><br>entrada, o <b>Volumen</b> y establecerlo como una tecla de acceso directo.                                       |                                         |                             |  |
|   |                     | 0715270605                                                                                                    |                                         | Conterneo energidica        |  |
|   |                     | <ol> <li>Drillo-Constants</li> </ol>                                                                                                    | Magaria Indiada I                       | Notes predativides          |  |
|   |                     | B Particularia                                                                                                    | Singe de textusie 2                     | We large a                  |  |
|   |                     | 34. Color                                                                                                    | ourse, whome para                       |                             |  |
|   |                     | O Mean                                                                                                    |                                         |                             |  |
|   |                     | <ul> <li>time</li> </ul>                                                                                                    |                                         |                             |  |
|   |                     | * Percenter                                                                                                    |                                         |                             |  |
|   |                     | E Otre                                                                                                    |                                         |                             |  |
|   |                     | we Repolation 2508-0440                                                                                                    | SOFE Middo Normal.                      |                             |  |
|   |                     |                                                                                                    |                                         | $\wedge \vee \rightarrow 5$ |  |

~ ~ <del>}</del> 5

| <b>111</b> | Otros                                | Ball Software<br>) Drackormate<br>(d) Particulations<br>(d) Color<br>(d) Particulations                                                                                                    | Co<br>Kanpan dan Professia da Pasistan<br>Terminika ne      | tres voo onoredige<br>≫ Hub Statu<br>Crudo Millando                                                 |
|------------|--------------------------------------|----------------------------------------------------------------------------------------------------|-------------------------------------------------------------|----------------------------------------------------------------------------------------------------|
|            |                                      | 41 Janes<br>Herei<br>2 Marsonalaus<br>2 Oktor<br>Marsonalaus (Stat 2006-1446 S                                                                                                    | Olitz modo Homari.                                          |                                                                                                    |
|            |                                      |                                                                                                    |                                                             | ~                                                                                                   |
|            | Suspensión<br>Profunda de<br>Monitor | SuspensiónLa configuración predeterminada es Habilitado, permiProfunda de<br>Monitormonitor quede en suspensión al suspender el sistema.Deshabilitado puede prevenir que el monitor se posici<br>suspensión profunda y sea incapaz de activarlo. |                                                             | i <b>tado</b> , permitiendo que el<br>r el sistema. Al seleccionar<br>tor se posicione en<br>varlo. |
|            |                                      | <b>NOTA:</b> Al pulsar cu<br>frontal del monitor<br>en suspensión prof                                                                                                    | ualquier botón (excepto<br>también puede activar e<br>unda. | el botón () en el panel<br>el monitor tras posicionarse                                             |
|            | Restablecer                          | Restablecer todos l                                                                                                    | os ajustes a los valores p                                  | oredeterminados de fábrica                                                                          |

#### Mensajes de advertencia del menú OSD

Si el monitor entra en el modo de Ahorro energia, aparecerá el siguiente mensaje:

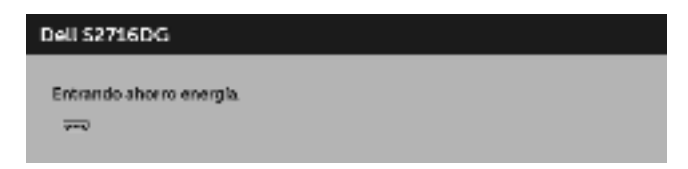

Consulte Solución de problemas para más información.

## Ajuste de la resolución máximo

Para configurar la resolución Máxima del monitor:

En Windows<sup>®</sup> 7, Windows<sup>®</sup> 8 y Windows<sup>®</sup> 8.1:

- 1 Sólo en Windows<sup>®</sup> 8 y Windows<sup>®</sup> 8.1, seleccione el mosaico Escritorio para cambiar a escritorio clásico.
- 2 Haga clic con el botón derecho del ratón sobre el escritorio y seleccione **Resolución de pantalla**.
- 3 Haga clic en la Lista desplegable de la Resolución de pantalla y seleccione 2560 x 1440.
- 4 Haga clic en Aceptar.

En Windows<sup>®</sup> 10:

- 1 Haga clic con el botón derecho del ratón en el escritorio, y después en **Configuración de pantalla**.
- 2 Haga clic en Configuración de pantalla avanzada.
- 3 Haga clic en la lista desplegable de **Resolución** y seleccione **2560 x 1440**.
- 4 Haga clic en Aplicar.

Si no aparece 2560 x 1440 como una opción, puede que tenga que actualizar el controlador gráfico. Dependiendo de su equipo, realice alguno de los siguientes procedimientos:

Si dispone de un equipo de sobremesa o portátil Dell:

• Acceda a http://www.dell.com/support, introduzca su identificador de servicio y descargue el último controlador disponible para su tarjeta gráfica.

Si está utilizando un equipo de otra marca (portátil o de sobremesa):

- Acceda al sitio de soporte de su equipo y descargue los controladores gráficos más actualizados.
- Acceda al sitio web de su tarjeta gráfica y descargue los controladores gráficos más actualizados.

# Uso de las funciones de inclinación, balanceo y extensión vertical

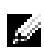

**NOTA:** Esto es aplicable a los monitores con soporte. Cuando se adquiere cualquier soporte, por favor consulte la respectiva guía de soporte de instalación para obtener instrucciones de instalación.

#### Inclinación, balanceo

Con el soporte conectado al monitor, puede inclinar y girar el monitor en el ángulo de visualización más cómodo.

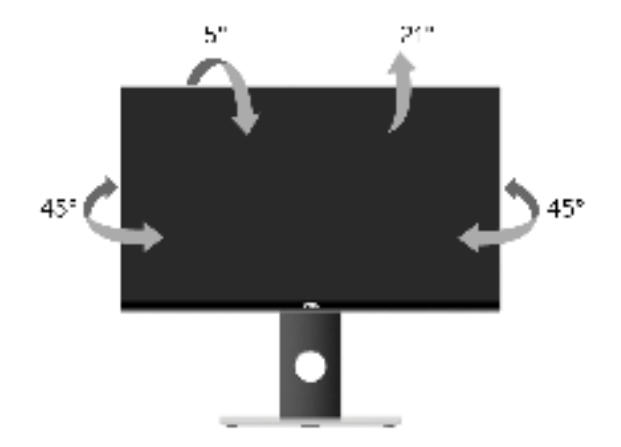

**NOTA:** La base se entrega desinstalada cuando el monitor se envía desde la fábrica.

#### **Extensión vertical**

**NOTA:** El soporte se extiende verticalmente hasta 130 mm. Las figuras siguientes ilustran cómo extender el monitor verticalmente.

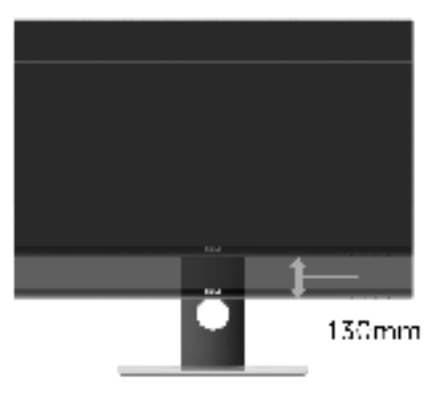

### Girar el monitor

Antes de girar el monitor, debe extenderlo verticalmente por completo (Extensión vertical) o inclinarlo por completo para evitar golpear el lado inferior del monitor.

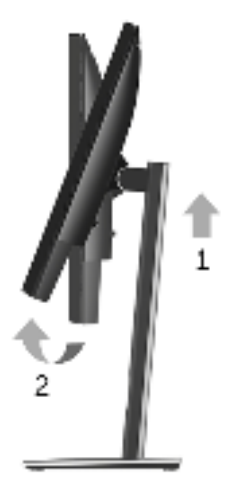

Girar a la derecha

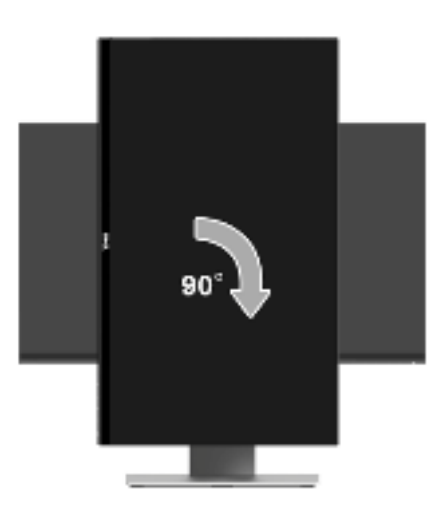

#### Girar a la izquierda

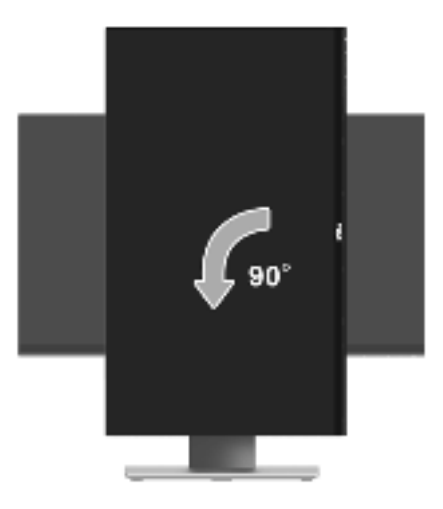

NOTA: Para utilizar la función de Rotación de pantalla (vista Horizontal o Vertical) con su equipo Dell, necesitará un controlador gráfico que no se incluye con este monitor. Para descargar el controlador gráfico, acceda a www.dell.com/support y consulte la sección Descargas, apartado Controladores de vídeo para descargar los controladores más actualizados.

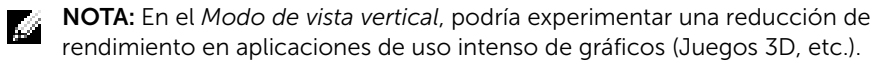

# Ajuste de las configuraciones de rotación de pantalla de su sistema

Después de haber girado el monitor, debe realizar el procedimiento siguiente para ajustar la configuración de rotación de pantalla en su sistema.

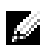

**NOTA:** Si usa el monitor con un PC que no sea de Dell, debe ir a la página web del controlador de gráficos o la del fabricante de su PC para obtener información sobre cómo hacer girar el sistema operativo.

Para ajustar la configuración de rotación de pantalla:

- 1 Pulse el botón de la derecha del ratón sobre el escritorio y vaya a **Propiedades**.
- 2 Seleccione la ficha Configuración y pulse Avanzado.
- **3** Si tiene una tarjeta gráfica ATI, seleccione la ficha **Rotación** y ajuste la posición que prefiera.
- 4 Si tiene una tarjeta gráfica nVidia, pulse la ficha **nVidia**, y en la columna de la izquierda, seleccione **NVRotate**. A continuación, seleccione la rotación que desee.
- 5 Si tiene una tarjeta gráfica Intel<sup>®</sup>, seleccione la ficha de gráficos **Intel**, pulse en **Propiedades gráficas**, seleccione la ficha **Rotación** y ajústela en la rotación preferida.
- **NOTA:** Si no puede ver la opción de giro o no funciona correctamente, acceda a **www.dell.com/support** y descargue el controlador más actualizado para su tarjeta gráfica.

ADVERTENCIA: Antes de empezar con cualquiera de los procedimientos de esta sección, siga Instrucciones de seguridad.

#### Test automático

El monitor le proporciona una función de comprobación automática que verifica que el monitor funciona adecuadamente. Si el monitor y el PC están conectados correctamente pero la pantalla del monitor permanece oscura, ejecute la comprobación automática de la manera siguiente:

- Apague el PC y el monitor. 1
- 2 Desconecte el cable del vídeo de la parte trasera del PC. Para asegurarse de que la comprobación automática funciona correctamente, extraiga los cables digitales de la parte trasera del PC.
- **3** Encienda el monitor

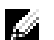

NOTA: Aparecerá un cuadro de diálogo en la pantalla (contra un fondo negro) si el monitor no detecta una señal de vídeo y está funcionando correctamente. Cuando se encuentre en el modo de comprobación automática, la luz LED parpadea en blanco

| Dell S2716DG             |  |  |
|--------------------------|--|--|
| Entrando ahorro energía. |  |  |
|                          |  |  |
|                          |  |  |

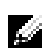

**NOTA:** Este cuadro también aparece durante el funcionamiento normal del sistema si el cable del vídeo se desconecta o resulta dañado.

4 Apague el monitor y vuelva a conectar el cable del vídeo; encienda el PC y el monitor

Si la pantalla de su monitor permanece vacía después de llevar a cabo el procedimiento anterior, compruebe el controlador de vídeo y el equipo, ya que el monitor funciona correctamente.

## Diagnóstico integrado

Su monitor dispone de una herramienta de diagnóstico integrado que le ayudará a determinar si el problema que experimenta es un problema de su monitor, o del sistema informático y la tarjeta gráfica.

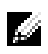

**NOTA:** Puede ejecutar el diagnóstico integrado solo si desconecta el cable de vídeo y el monitor se encuentra en *el modo de prueba*.

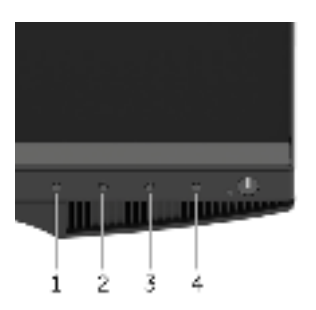

Para realizar el diagnóstico integrado:

- 1 Asegúrese de que la pantalla está limpia (que no existan partículas de polvo en la superficie de la pantalla).
- 2 Desconecte el cable de vídeo de la parte trasera del equipo o el monitor. El monitor pasará entonces al modo de comprobación.
- **3** Mantenga pulsados los **Botones 1** y **4** simultáneamente en el panel delantero durante 2 segundos. Aparecerá una pantalla gris.
- 4 Inspeccione con cuidado si existen anormalidades en la pantalla.
- **5** Presione el **Botón 4** de nuevo en el panel delantero. El color de la pantalla cambiará a rojo.
- 6 Inspeccione si existen anormalidades en la pantalla.
- 7 Repita los pasos 5 y 6 para verificar las pantallas en verde, azul, negro y blanco.

La prueba habrá finalizado cuando aparezca la pantalla blanca. Para salir, pulse de nuevo el **Botón 4**.

Si no detecta ninguna anormalidad en la pantalla después de utilizar la herramienta de diagnóstico integrada, significa que el monitor funciona correctamente. Compruebe la tarjeta de vídeo y el equipo.

#### **Problemas usuales**

La tabla siguiente contiene información general sobre problemas usuales en este tipo de monitores y posibles soluciones.

| Síntomas<br>comunes                              | Qué<br>experimenta                                        | Soluciones posibles                                                                                                    |
|--------------------------------------------------|-----------------------------------------------------------|----------------------------------------------------------------------------------------------------|
| No hay vídeo /<br>LED de<br>encendido<br>apagada | No hay imagen                                             | <ul> <li>Asegúrese de que el cable de vídeo que conecta el monitor<br/>y el equipo se encuentra conectado correcta y firmemente.</li> <li>Verifique que la toma de alimentación funciona<br/>correctamente utilizando cualquier otro equipo eléctrico.</li> <li>Asegúrese de que el botón de alimentación está<br/>completamente presionado.</li> <li>Asegúrese de que se selecciona la fuente de entrada<br/>correcta en el menú Fuente entrada.</li> </ul> |
| No hay vídeo /<br>LED encendido                  | No hay imagen o<br>no tiene brillo                        | <ul> <li>Aumente los controles de brillo y contraste por medio del<br/>OSD.</li> <li>Realice la función de comprobación automática.</li> <li>Compruebe que el cable de vídeo no tenga clavijas rotas o<br/>dobladas.</li> <li>Ejecute el diagnóstico integrado.</li> <li>Asegúrese de que se selecciona la fuente de entrada<br/>correcta en el menú Fuente entrada.</li> </ul>                                                                              |
| Enfoque de baja<br>calidad                       | La imagen está<br>borrosa,<br>difuminada o<br>con sombras | <ul> <li>Elimine los cables prolongadores de vídeo.</li> <li>Restaure el monitor a su configuración predeterminada.</li> <li>Cambie la resolución del vídeo a una relación de aspecto correcta.</li> </ul>                                                                                                    |
| lmagen<br>temblorosa o<br>borrosa                | Imagen<br>ondulada o<br>movimiento<br>correcto            | <ul> <li>Restaure el monitor a su configuración predeterminada.</li> <li>Compruebe que no haya factores ambientales que puedan influir.</li> <li>Cambie de lugar el monitor y compruébelo en otra habitación.</li> </ul>                                                                                                    |
| Píxeles<br>desaparecidos                         | La pantalla LCD<br>tiene puntos                           | <ul> <li>Apáguelo y Enciéndalo.</li> <li>Un píxel Apagado de forma permanente es un defecto<br/>natural de la tecnología LCD.</li> <li>Para más información acerca de la calidad de píxel de los<br/>monitores Dell, consulte el sitio de soporte de Dell en la<br/>dirección: http://www.dell.com/support/monitors.</li> </ul>                                                                                                    |
| Píxeles<br>bloqueados                            | La pantalla LCD<br>tiene puntos<br>brillantes             | <ul> <li>Apáguelo y Enciéndalo.</li> <li>Un píxel apagado de forma permanente es un defecto<br/>natural de la tecnología LCD.</li> <li>Para más información acerca de la calidad de píxel de los<br/>monitores Dell, consulte el sitio de soporte de Dell en la<br/>dirección: http://www.dell.com/support/monitors.</li> </ul>                                                                                                    |

| Problemas con<br>el brillo                                                                    | La imagen está<br>demasiado<br>oscura o<br>demasiado<br>brillante | <ul> <li>Restaure el monitor a su configuración predeterminada.</li> <li>Ajuste los controles de brillo y contraste por medio del<br/>OSD.</li> </ul>                                                                                                    |
|-----------------------------------------------------------------------------------------------|-------------------------------------------------------------------|----------------------------------------------------------------------------------------------------|
| Distorsión<br>geométrica                                                                      | La pantalla no<br>está centrada<br>correctamente                  | <ul> <li>Restaure el monitor a su configuración predeterminada.</li> </ul>                                                                                                    |
| Líneas<br>horizontales /<br>verticales                                                        | La pantalla tiene<br>una o más líneas                             | <ul> <li>Restaure el monitor a su configuración predeterminada.</li> <li>Realice la función de comprobación automática y verifique<br/>si estas líneas también están en el modo de comprobación<br/>automática.</li> <li>Compruebe que el cable de vídeo no tenga clavijas rotas o<br/>dobladas.</li> <li>Ejecute el diagnóstico integrado.</li> </ul>                         |
| Problemas de<br>sincronización                                                                | La pantalla está<br>movida o<br>aparece rasgada                   | <ul> <li>Restaure el monitor a su configuración predeterminada.</li> <li>Ejecute la función de comprobación automática para determinar si también aparece en el modo de comprobación automática.</li> <li>Compruebe que el cable de vídeo no tenga clavijas rotas o dobladas.</li> <li>Reinicie el equipo en <i>modo seguro</i>.</li> </ul>                                    |
| Cuestiones<br>relativas a la<br>seguridad                                                     | Señales visibles<br>de humo o<br>centellas                        | <ul> <li>No realice ninguno de los pasos incluidos en la resolución<br/>de problemas.</li> <li>Póngase en contacto con Dell inmediatamente.</li> </ul>                                                                                                    |
| Problemas<br>intermitentes                                                                    | El monitor se<br>enciende y se<br>apaga                           | <ul> <li>Asegúrese de que el cable de vídeo que conecta el monitor<br/>y el equipo se encuentra conectado correcta y firmemente.</li> <li>Restaure el monitor a su configuración predeterminada.</li> <li>Ejecute la función de comprobación automática para<br/>determinar si este problema intermitente también ocurre en<br/>el modo de comprobación automática.</li> </ul> |
| Faltan colores                                                                                | Faltan colores en<br>la imagen                                    | <ul> <li>Realice la función de comprobación automática.</li> <li>Asegúrese de que el cable de vídeo que conecta el monitor<br/>y el equipo se encuentra conectado correcta y firmemente.</li> <li>Compruebe que el cable de vídeo no tenga clavijas rotas o<br/>dobladas.</li> </ul>                                                                                           |
| Color<br>equivocado                                                                           | El color de la<br>imagen no es<br>correcto                        | <ul> <li>Cambie los ajustes de los Modos predefinidos en OSD del<br/>menú Color según la aplicación.</li> <li>Ajuste el valor R/G/B en Color personal. en el OSD del<br/>menú Color.</li> <li>Ejecute el diagnóstico integrado.</li> </ul>                                                                                                    |
| Retención de<br>una imagen<br>estática que ha<br>permanecido<br>mucho tiempo<br>en el monitor | Aparecen<br>sombras de una<br>imagen estática<br>en la pantalla   | <ul> <li>Utilice la función de Administración de energía para apagar<br/>el monitor siempre que no se encuentre en uso (para más<br/>información, consulte Modos de gestión de la corriente).</li> <li>También puede utilizar un salvapantallas dinámico.</li> </ul>                                                                                                    |

## Problemas específicos del producto

| Síntomas<br>específicos                                                                 | Qué<br>experimenta                                                                         | Soluciones posibles                                                                                                    |
|-----------------------------------------------------------------------------------------|--------------------------------------------------------------------------------------------|----------------------------------------------------------------------------------------------------|
| La imagen de la<br>pantalla es<br>demasiado<br>pequeña                                  | La imagen está<br>centrada en la<br>pantalla pero no<br>llena todo el área<br>de visionado | <ul> <li>Restaure el monitor a su configuración predeterminada.</li> </ul>                                                                                                    |
| No se puede<br>ajustar el<br>monitor<br>mediante los<br>botones del<br>panel frontal    | La OSD no<br>aparece en la<br>pantalla                                                     | Apague el monitor, desconecte el cable de alimentación y vuelva a encender el monitor.                                                                                                    |
| No se recibe<br>ninguna señal<br>de entrada al<br>pulsar los<br>controles de<br>usuario | No hay imagen,<br>la luz de LED está<br>blanca                                             | <ul> <li>Compruebe la fuente de señal. Asegúrese de que el equipo<br/>no está en modo de ahorro de energía moviendo el ratón o<br/>pulsando cualquier tecla del teclado.</li> <li>Compruebe que el cable de señal esté conectado<br/>correctamente. Vuelva a conectar el cable si es necesario.</li> <li>Restaure el equipo o el reproductor de vídeo.</li> </ul> |
| La imagen no<br>ocupa toda la<br>pantalla                                               | La imagen no<br>ocupa toda la<br>altura o anchura<br>de la pantalla                        | <ul> <li>Debido a los distintos formatos de vídeo (relación de aspecto) de los DVD, el monitor podría presentar la imagen a pantalla completa.</li> <li>Ejecute el diagnóstico integrado.</li> </ul>                                                                                                    |

#### Soluciones posibles Síntomas Qué específicos experimenta La interfaz USB Los periféricos Compruebe que el monitor esté ENCENDIDO. no funciona USB no • Vuelva a conectar el cable ascendente a su PC. funcionan Reconecte los periféricos USB (conector descendente). • Apague y vuelva a encender el monitor de nuevo. • Reinicie el equipo. Algunos dispositivos USB, como discos duros portátiles externos, requieren una corriente eléctrica más alta; conecte el dispositivo directamente al sistema informático. La alta Los periféricos • Compruebe que su PC es compatible con USB 3.0. velocidad de la USB 3.0 de alta • Algunos equipos tiene puertos USB 3.0, USB 2.0 y USB 1.1. interfaz USB 3.0 velocidad Asegúrese de utilizar el puerto USB correcto. es baja funcionan • Vuelva a conectar el cable ascendente a su PC. lentamente o no Reconecte los periféricos USB (conector descendente). funcionan en • Reinicie el equipo. absoluto Los periféricos Los periféricos • Aumente la distancia entre los periféricos USB 3.0 y el USB USB inalámbricos receptor USB inalámbrico. inalámbricos responden con Coloque el receptor USB inalámbrico lo más cerca posible dejan de lentitud o de los periféricos USB inalámbricos. funcionar funcionan solo • Utilice un cable alargador de USB para colocar el receptor cuando se cuando USB inalámbrico lo más distante posible del puerto USB 3.0. conecta un disminuye la dispositivo distancia que los USB 3.0 separa del receptor

#### Problemas específicos de Bus Serie Universal (USB)

#### **ADVERTENCIA: Instrucciones de seguridad**

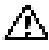

ADVERTENCIA: Uso de controles, ajustes o procedimientos distintos de los especificados en esta documentación podría resultar exzona a choque, peligro eléctrico, y/o riesgos mecánicos.

Para más información sobre instrucciones de seguridad, consulte Información sobre seguridad, medio ambiente y normativas (SERI).

## Declaración FCC (solo para EE.UU.)

Si desea más información sobre la Nota FCC y el resto de información reglamentaria, consulte la página web de normativas en www.dell.com/regulatory\_compliance.

#### Contacte con Dell

Los clientes en Estados Unidos pueden llamar al 800-WWW-DELL (800-999-3355).

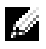

NOTA: Si no tiene una conexión a Internet activa, puede encontrar información de contacto en su factura de compra, nota de entrega, recibo o catálogo de productos Dell.

Dell proporciona varias opciones de soporte y de servicio en línea o por teléfono. La disponibilidad varía dependiendo del país y el producto, y puede que algunos servicios no estén disponibles en su zona.

- Asistencia técnica en línea www.dell.com/support/monitors
- Contactar con Dell www.dell.com/contactdell

## Configurar su monitor

# Instrucciones importantes para configurar la resolución de pantalla

Para conseguir un rendimiento óptimo de la pantalla utilizando sistemas operativos Microsoft<sup>®</sup> Windows<sup>®</sup>, configure la resolución de la pantalla a **2560 x 1440** píxeles siguiendo los pasos siguientes:

En Windows<sup>®</sup> 7, Windows<sup>®</sup> 8 y Windows<sup>®</sup> 8.1:

- 1 Sólo en Windows<sup>®</sup> 8 y Windows<sup>®</sup> 8.1, seleccione el mosaico Escritorio para cambiar a escritorio clásico.
- 2 Haga clic con el botón derecho del ratón sobre el escritorio y seleccione **Resolución de pantalla**.
- 3 Haga clic en la Lista desplegable de la Resolución de pantalla y seleccione 2560 x 1440.
- 4 Haga clic en Aceptar.

En Windows<sup>®</sup> 10:

- 1 Haga clic con el botón derecho del ratón en el escritorio, y después en **Configuración de pantalla**.
- 2 Haga clic en Configuración de pantalla avanzada.
- 3 Haga clic en la lista desplegable de **Resolución** y seleccione **2560 x 1440**.
- 4 Haga clic en Aplicar.

Si no puede ver la opción resolución recomendada, puede que necesite actualizar el controlador de su tarjeta gráfica. Seleccione a continuación el escenario que mejor describa el sistema informático que está utilizando, y siga los pasos indicados.

#### Si tiene un equipo de sobremesa Dell™ o un equipo portátil Dell™ con acceso a internet

- 1 Acceda a **www.dell.com/support**, introduzca su identificador de servicio y descargue el último controlador disponible para su tarjeta gráfica.
- 2 Después de instalar los controladores de su adaptador gráfico, intente configurar la resolución de nuevo a **2560 x 1440**.

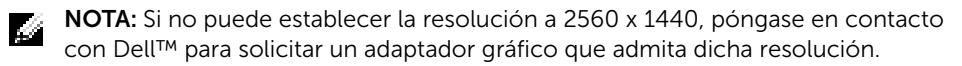

# Si no tiene un equipo de sobremesa o portátil Dell™, o tarjeta gráfica

En Windows<sup>®</sup> 7, Windows<sup>®</sup> 8 y Windows<sup>®</sup> 8.1:

- 1 Sólo en Windows<sup>®</sup> 8 y Windows<sup>®</sup> 8.1, seleccione el mosaico Escritorio para cambiar a escritorio clásico.
- 2 Haga clic con el botón derecho del ratón sobre el escritorio y vaya a **Personalización**.
- 3 Haga clic en Cambiar la configuración de pantalla.
- 4 Haga clic en **Configuración avanzada**.
- 5 Identifique el proveedor de su tarjeta gráfica en la descripción situada en la parte superior de la ventana (p. ej. NVIDIA, ATI, Intel, etc.).
- 6 Consulte el sitio Web del proveedor de la tarjeta gráfica para obtener un controlador actualizado (por ejemplo, <u>http://www.ATI.com</u> O <u>http://www.NVIDIA.com</u>).
- 7 Después de instalar los controladores de su adaptador gráfico, intente configurar la resolución de nuevo a **2560 x 1440**.

En Windows<sup>®</sup> 10:

- 1 Haga clic con el botón derecho del ratón en el escritorio, y después en **Configuración de pantalla**.
- 2 Haga clic en Configuración de pantalla avanzada.
- 3 Haga clic en la lista desplegable de **Resolución** y seleccione **2560 x 1440**.
- 4 Identifique el proveedor de su tarjeta gráfica en la descripción situada en la parte superior de la ventana (p. ej. NVIDIA, ATI, Intel, etc.).
- 5 Consulte el sitio Web del proveedor de la tarjeta gráfica para obtener un controlador actualizado (por ejemplo, <u>http://www.ATI.com</u> O <u>http://www.NVIDIA.com</u>).
- 6 Después de instalar los controladores de su adaptador gráfico, intente configurar la resolución de nuevo a **2560 x 1440**.

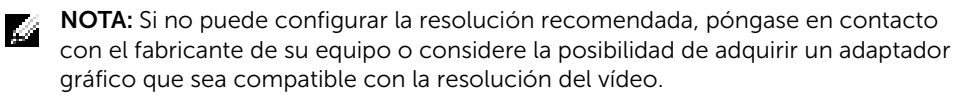